## PWXC upgrade to 7.8.0.0 R26:

- 1 Make a note of all the existing device configurations. (The upgrade from version 7.2.x.x to 7.8.x.x doesn't support configuration restore via XML).
- 2 PWXC serial recovery using Device Installer
  - o Select Device Model: PremierWave XC P3
  - o Check 'Erase All Flash'.
  - o Select Firmware file: premierwave\_xc\_7\_8\_0\_0R26.rom
- 3 After serial recovery, check device status/firmware version via WebManager.
- 4 Restore the device configuration by re-provisioning the configuration data noted in step 1 using any of the supported methods (Web UI/CLI/XML).